## Portal Colaborativo Confirmação de Entrega

Este CAC tem como objetivo orientar como deve ser feito a confirmação de entrega de um pedido.

## Pedidos com Confirmação de Entrega Pendente

Os pedidos com pendência de confirmação de entrega da Grendene são enviados diretamente para o e-mail do fornecedor cadastrado no Portal Colaborativo.

[Portal Colaborativo] Pedidos com Confirmação de Entrega Pendente

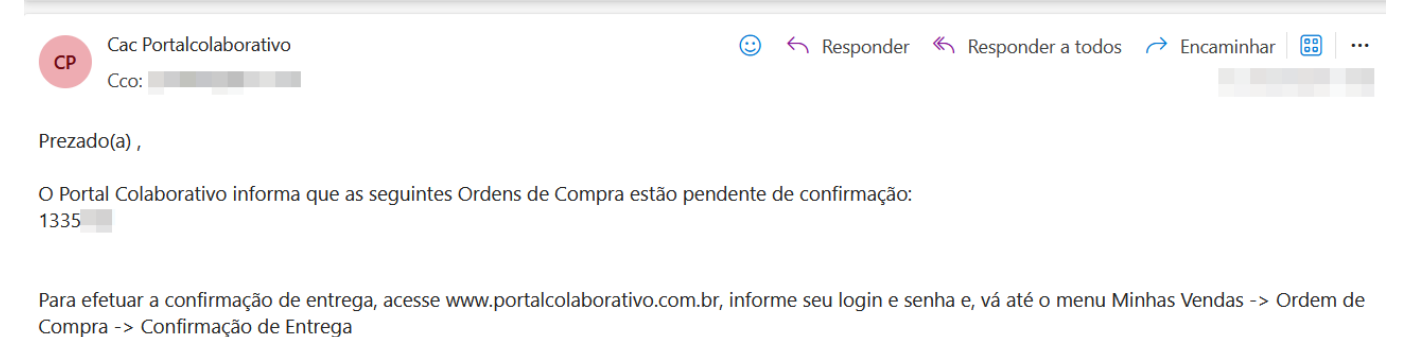

Em caso de dúvidas favor entrar em contato com o suporte do Portal Colaborativo através do telefone 51 3307 6301 ou e-mail suporte@portalcolaborativo.com.br.

Atenciosamente,

O Portal Colaborativo agradece a utilização deste serviço.

Equipe Portal Colaborativo.

Você pode confirmar as entregas diretamente no Portal Colaborativo seguindo os passos abaixo:

- 1. Acesse: <a href="https://portal.portalcolaborativo.com.br">https://portal.portalcolaborativo.com.br</a>.
- 2. No menu lateral, selecione:

• Minhas Vendas > Ordem de Compra > Confirmação de

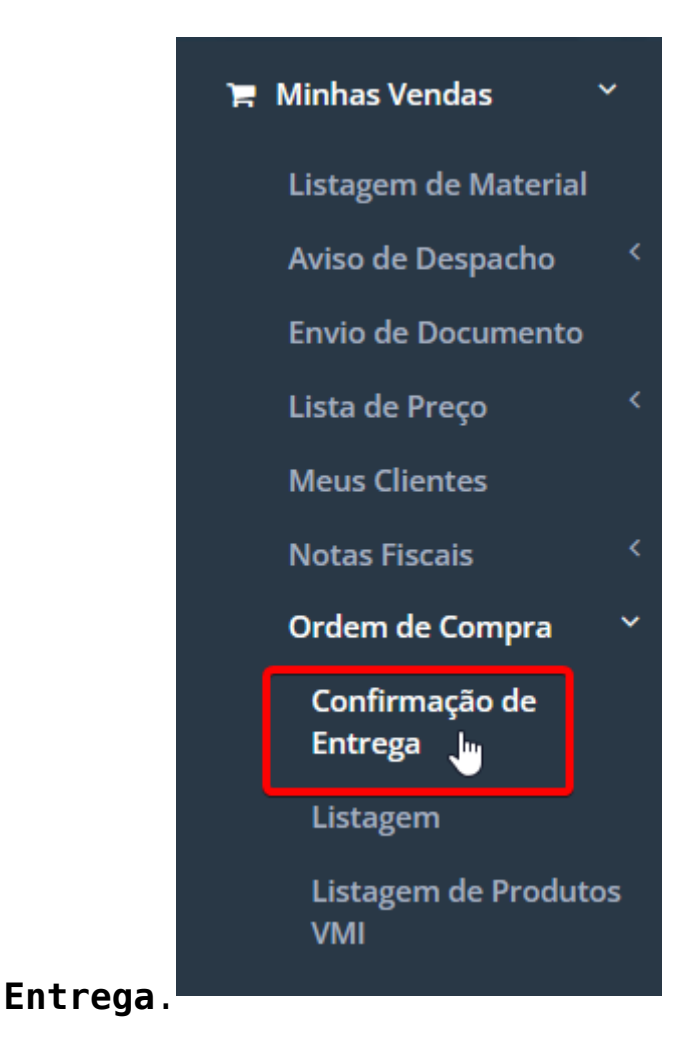

Na aba de Confirmação de Entrega, utilize os filtros disponíveis para localizar o pedido que deseja corrigir:

- Cliente
- Período (de até)
- Status (Confirmada/Em aberto)

Os pedidos aguardando confirmação de entrega aparecerão com o Status "Em aberto". Clique no número do pedido para confirmar a sua entrega.

| Numero Pedido | Tipo Operação 🌐 | Faturamento | Entrega 🗍 | Data Pedido 🌐 | Status 🕼  |
|---------------|-----------------|-------------|-----------|---------------|-----------|
| 134134        |                 |             |           |               | Em Aberto |
| 134133        |                 |             |           |               | Em Aberto |

Preencha as informações solicitadas e clique em Avançar até preencher todas as 3 abas: **Preenchimento, Validação e Confirmação**.

| Confirmação da Data de Entrega o                  | de Pedido          |              |                |                 |                     |                        |            | х       |
|---------------------------------------------------|--------------------|--------------|----------------|-----------------|---------------------|------------------------|------------|---------|
| Local:                                            |                    |              |                |                 |                     |                        |            |         |
| N° do Pedido:                                     |                    |              |                |                 |                     |                        |            |         |
| CNPJ: Inscrição Esta                              | adual:             |              |                |                 |                     |                        |            |         |
| Endereço: AV.                                     | Bairro: VOLTA GRAN | NDE          |                |                 |                     |                        |            |         |
| Município:FARROUPILHA/RS                          |                    |              |                |                 |                     |                        |            |         |
| 1. Preenchimento                                  |                    | 2. Validação | 3. Confirmação | 3. Confirmação  |                     |                        |            |         |
| Listagem dos Itens                                |                    |              |                |                 |                     |                        |            |         |
| Os Ítens sinalizados em vermelho já foram alterad | os.                |              |                |                 |                     |                        |            |         |
|                                                   |                    |              |                |                 |                     |                        |            |         |
| Código - EAN                                      | Num. Pedido        | Descrição    | Quantidade     | Uni. Medida     | Entrega<br>Original | Entrega<br>Fornecedor  | Nova Data: |         |
|                                                   |                    |              |                |                 | 11/11/2024          |                        |            |         |
|                                                   |                    |              |                |                 | 11/11/2024          |                        |            |         |
|                                                   |                    |              |                | Preencher Todas |                     | Repetir Data Informada |            | Avançar |

Continuamos trabalhando incansavelmente para entregar soluções de ponta, focadas na satisfação e no sucesso de nossos usuários. Agradecemos a confiança e esperamos continuar sendo sua escolha preferencial.

Precisa de ajuda? suporte@veloce.tech Fone: (51) 3108-0066 Visite também nossa base de conhecimento: <u>cac.veloce.tech</u> Mande o seu feedback ou sugestões: <u>contato@veloce.tech</u>